■LASBOS Moodle(https://repun-app.fish.hokudai.ac.jp/)にログインする 管理者よりメールでお知らせするユーザ名とパスワードを用いてログインします。

## 1. 画面右上の「ログイン」をクリック

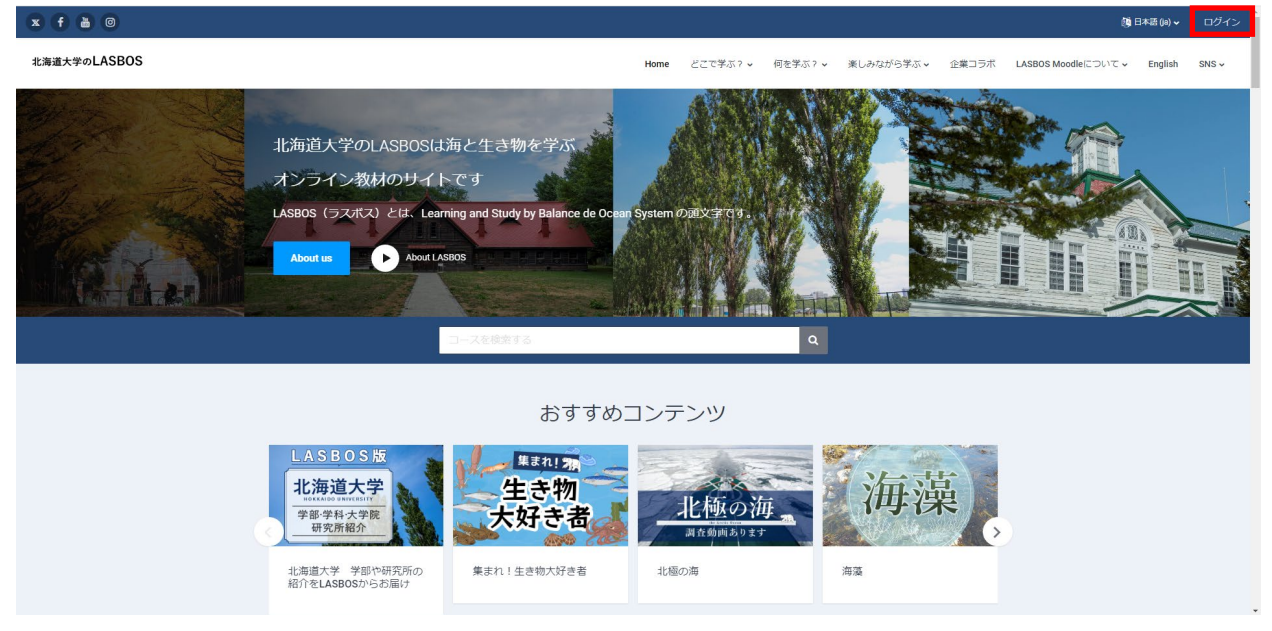

## 2. 入力欄にメールで通知されたユーザIDとパスワードを入力し、ログインをクリック

| 北海道大学<br>                | eoLASBOS                     |  |  |
|--------------------------|------------------------------|--|--|
| <u>۵</u>                 | あなたのブラウザのクッキーを有効にしてくださ<br>い。 |  |  |
| <u> </u>                 | いくつかのコースにはゲストアクセスできます        |  |  |
| あなたのユーザ名またはハスワートを忘れましたか? | ゲストとしてアクセスする                 |  |  |
| ログイン                     |                              |  |  |
|                          |                              |  |  |
|                          |                              |  |  |
|                          |                              |  |  |
|                          |                              |  |  |
|                          |                              |  |  |
|                          |                              |  |  |
|                          |                              |  |  |

3. ホーム画面が表示されます。

(ログインした状態だと「ダッシュボード」「マイコース」「おかえりなさい〇〇さん」が 表示されます)

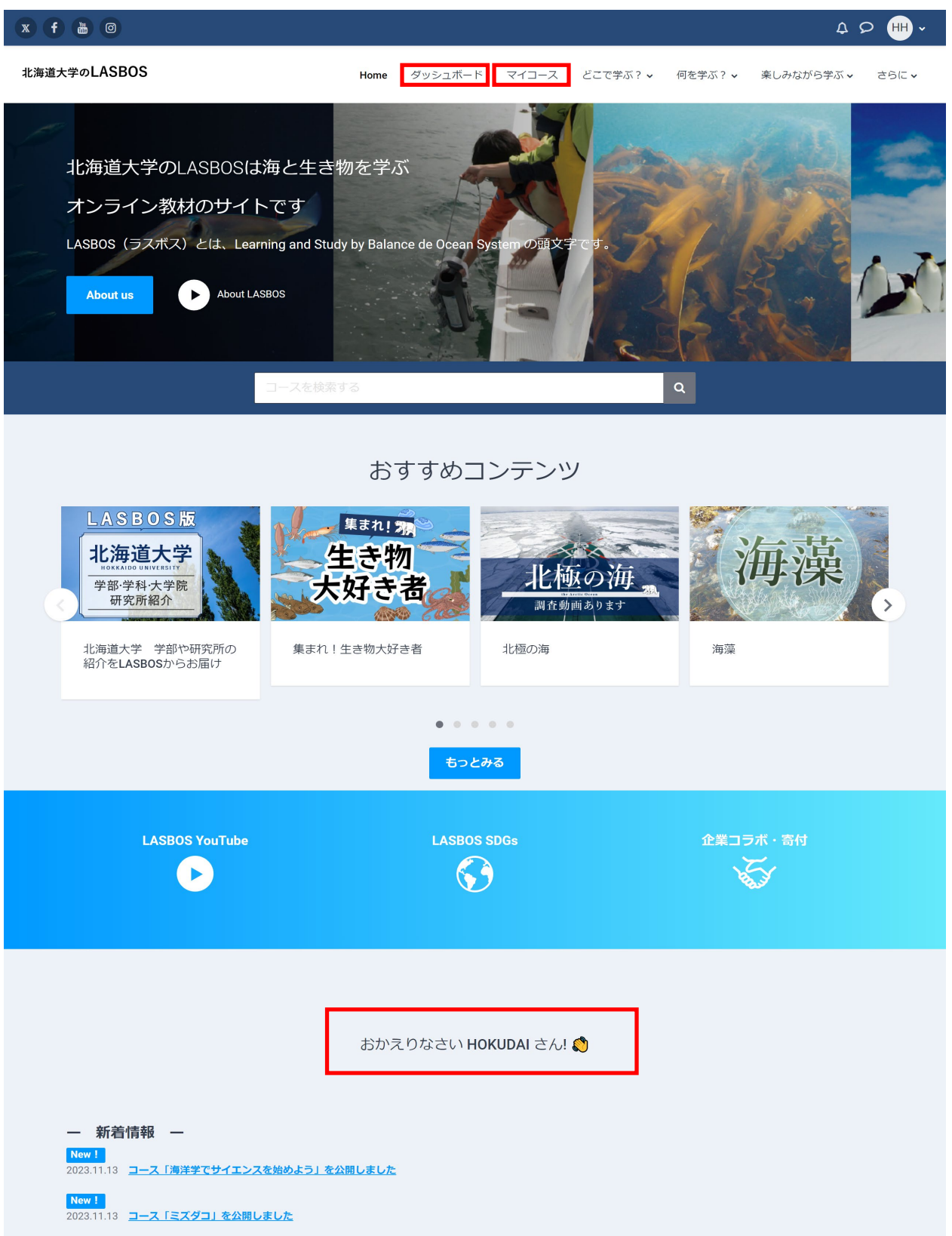